## TUTORIAL PARA INSCRIÇÃO NOS EDITAIS DE ASSISTÊNCIA ESTUDANTIL

1)Acesse o sistema da FURG: ( www.furg.br )

adotadas pela universidade

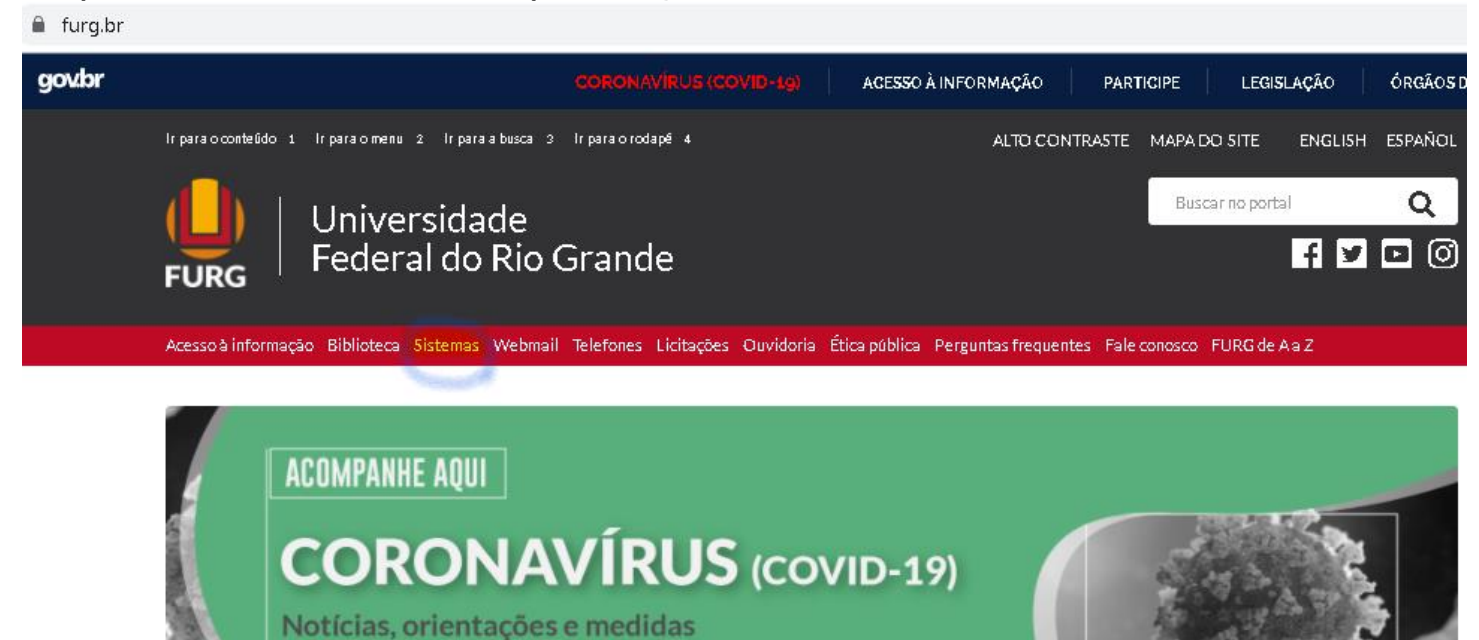

2) Faça login no sistema: (https://sistemas.furg.br/aplicacoes/login/index.php)

No primeiro acesso, informe seu CPF sem pontos nem traços. Caso não possua CPF, informe seu passaporte. Caso não tenha passaporte use sua data de nascimento sem as barras.

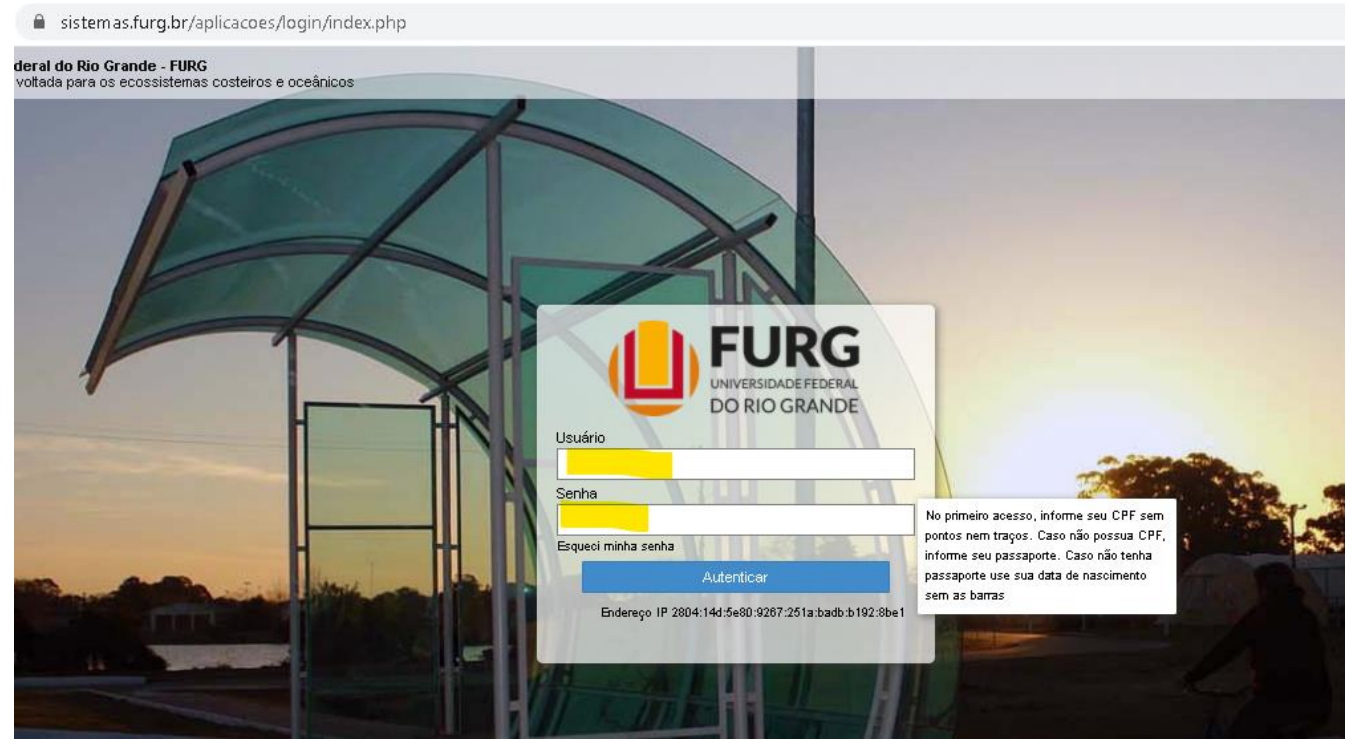

## 3) Clique em: Assistência Estudantil => Estudante => Inscrições nos Editais

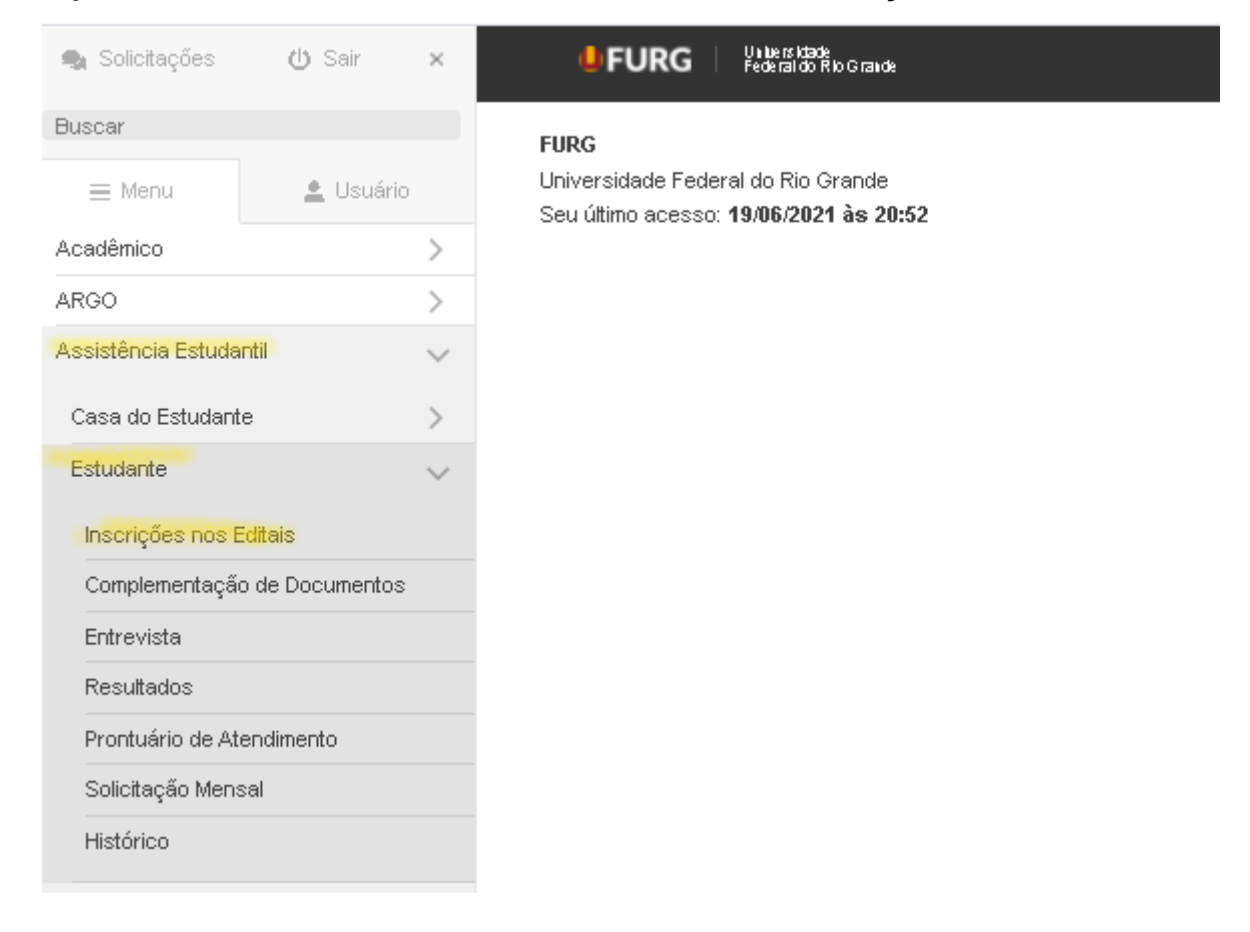

## 4) Irá aparecer uma lista de editais com data de inscrição aberta. Então, selecione o Edital que você deseja se inscrever e faça sua inscrição:

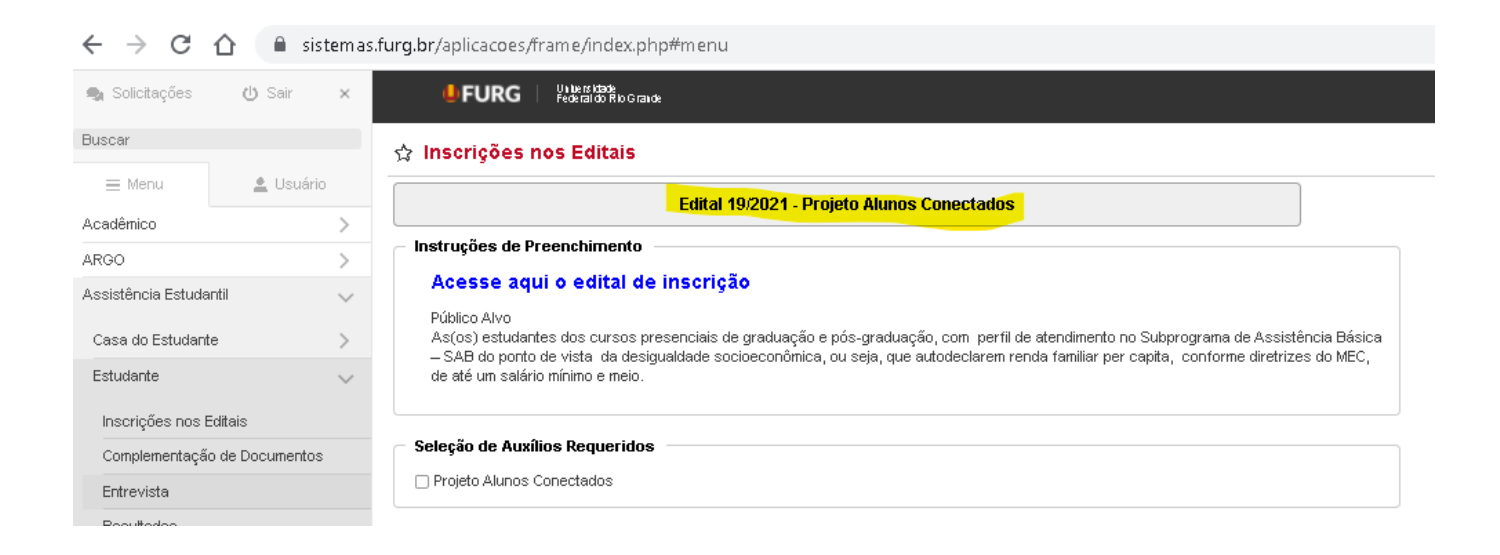